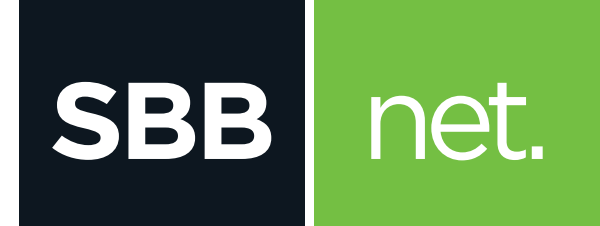

## KAKO DA OPTIMIZUJEM SVOJU WIFI MREŽU?

Ubee Premium gateway

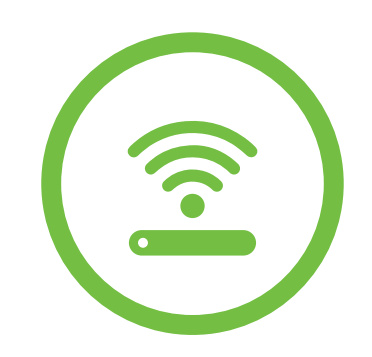

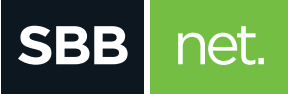

U slučaju da u tvom okruženju postoje drugi uređaji koji emituju RF ili WiFi signal može doći do smetnji izazvanih radom uređaja na istoj frekvenciji i istom kanalu (interferencije među uređajima) koje se manifestuju sporijim protokom, povremenim ili potpunim prekidom veze.

Da bi prevazišao smetnje, na svom modemu možeš podesiti kanal na kom se Wifi emituje i time poboljšati kvalitet prenosa podataka.

- U internet pretraživač (Edge nije podržan) unesi adresu 192.168.0.1. Potvrdom na taster ENTER otvoriće se prva stranica za pristup podešavanjima na modemu
- Polja Username i Password ostavi prazna I klikni na Log in

| Ubee Wi-Fi Mode |                                                     |  |
|-----------------|-----------------------------------------------------|--|
| Log in          |                                                     |  |
| Username        | Please enter the username and<br>password to login. |  |
| Password        | Login                                               |  |

**3.** Otvorena je stranica za podešavanje modema, odaberi opcije **GATEWAY>WLAN>BASIC** 

|                                                                            | 1.                                            |                                                                                                    |  |
|----------------------------------------------------------------------------|-----------------------------------------------|----------------------------------------------------------------------------------------------------|--|
| CableModem                                                                 | Telephony Gatew                               | Logout                                                                                                    |  |
| LAN                                                                        | Wireless 2.4                                  | G Basic                                                                                                    |  |
| Advanced                                                                   | This page allows configuration                | on of the Wireless 2.4G configuration including current channel number.                                                                                                    |  |
| 2. WLAN<br>Basic<br>Security<br>WPS<br>Access Control<br>Management<br>VPN | Netword<br>Cr<br>Sideband for Control Channel | Weeks ExaMple •   Hame (BS0) 656713   Method SS0 Databate •   80211466 General •   9050 Sereet 0, m. • Here *   9060 Sereet 0, m. • Leven *   9060 Sereet 0, m. • Leven *   9060 Sereet 0, m. • Leven *   9060 Sereet 0, m. • Leven *   9060 Sereet 0, m. • Leven *   9060 Sereet 0, m. • Leven *   9060 Sereet 0, m. • Leven *   9060 Sereet 0, m. • Leven *   9060 Sereet 0, m. • Leven * |  |
| File Sharing<br>Parental Control                                           |                                               | Apply Restore Wireless Defaults                                                                                                    |  |
|                                                                            | Wireless 5G                                   | Basic                                                                                                    |  |
|                                                                            | This page allows configuration                | on of the Wireless SG configuration including current channel number.                                                                                                    |  |

## 4. Wireless 2.4G Basic

U polju Control Channel odaberi kanal iz padajućeg menija i klikni na Apply kako bi promena bila prihvaćena

## Wireless 5G Basic

l ovde u polju **Control Channel** odaberi željeni kanal iz padajućeg menija i klikni na **Apply** kako bi promena bila prihvaćena

**NAPOMENA**: Standardni kanali koji se najčešće koriste su 1, 6 ili 11

| CableModem                              | Telephony                 | Gateway                          | Logout                                                           |  |
|-----------------------------------------|---------------------------|----------------------------------|------------------------------------------------------------------|--|
| LAN<br>WAN<br>Advanced                  | Wirele<br>This page allow | ISS 2.4G E                       | Basic                                                            |  |
| WLAN<br>Blask<br>Security               |                           | We<br>Hierwork Name (<br>Hidder  | 1990 Enabled *<br>SSD) Anno Domini<br>SSD Disabled *             |  |
| WPS<br>Access Control<br>Device Control |                           | 602 11<br>Coveral Cr<br>Exercise | mode GrN-mix                                                     |  |
| VPN<br>File Sharing<br>Parental Control | Sideband for Co           | ntrol Channel (40 MHz<br>Apply   | only) <u>Hone</u><br>Restore Wireleos Defaults                   |  |
|                                         | Wirele<br>This page allow | ss 5G Ba                         | SIC<br>Wreless 5G configuration including current channel number |  |
|                                         |                           | We<br>Listwork Name (            | eless Enabled *                                                  |  |
|                                         |                           | Hidden                           | SSD Disabled *                                                   |  |

Ostalo je još da testiraš WiFi konekciju. Ukoliko nisu postignuti željeni rezultati probaj neki od preostalih kanala.

Na Google Play Store, Apple store postoje besplatne aplikacije za mobilne uređaje koje ti mogu pomoći da odabereš optimalan kanal za WiFi konekciju. Pomoću tih aplikacija vide se i okolne mreže i kanali na koijma rade. Cilj je pronaći i odabrati najmanje opterećen kanal.

**NAPOMENA**: WiFi mreža 5G je novi standard u WiFi svetu koju ne podržava većina starijih uređaja. Da bi koristio ovu mrežu tvoj uređaj mora da podržava **WiFi standard 802.11a.** U suprotnom, nećeš je videti među dostupnim mrežama.